## JCampus Attendance & Gradebook

## - Karari Hanks & Jodie Moorhead

I. Log into JCampus via MCS Homepage or https://jgrade.mcschools.net/jcampus/

## II. <u>Taking Attendance</u>

a. In the homepage of JCampus click the gear icon for "Post Attendance".

| ✓ Teacher              |                  |              |
|------------------------|------------------|--------------|
| 🖃 🌞 Gradebook          |                  |              |
| tassroom               | New P            | rograms      |
| 🌞 Lesson Plan Review   | Enhan            | cements      |
| Post Attendance        |                  |              |
| Post Discipli          | EDooar Supp      | Announcement |
| # Flex Card G          | attendance       | -            |
| CS Viewer              | e [Attendance-3] | 10-25        |
| 🌞 Attendance Log       | The felle        |              |
| 🌞 Screening Test Entry | program          | enhanceme    |

**b.** Once in the "Post Attendance" page, click either "Homeroom" or "Class" at the bottom to take attendance.

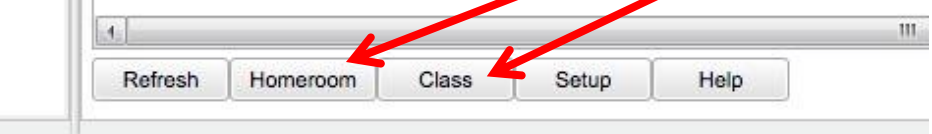

- If you click on Class, you will then have to choose the class period you want to take attendance (click on the appropriate class period).
- **c.** When taking attendance for Homeroom or 1<sup>st</sup> Period you will use the first column next to the students' names (it's blue and labeled 1<sup>st</sup>).

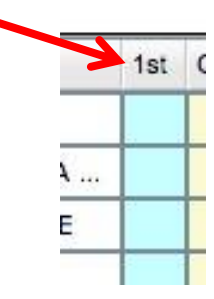

• If a student is absent either in Homeroom or 1<sup>st</sup> Period just click in the blue box next to their name, and the following will be displayed showing that the student is absent since the beginning of the school day.

| 1st | Out   | Code | Ex | Out Reason      |  |
|-----|-------|------|----|-----------------|--|
|     | 07:30 | 12   | U  | No Valid Reason |  |

- If you accidentally marked the wrong student absent or marked someone absent who was indeed present, you can fix this.
  - Click the time stamp "7:30".
  - > You will then see a dialog box that looks like:

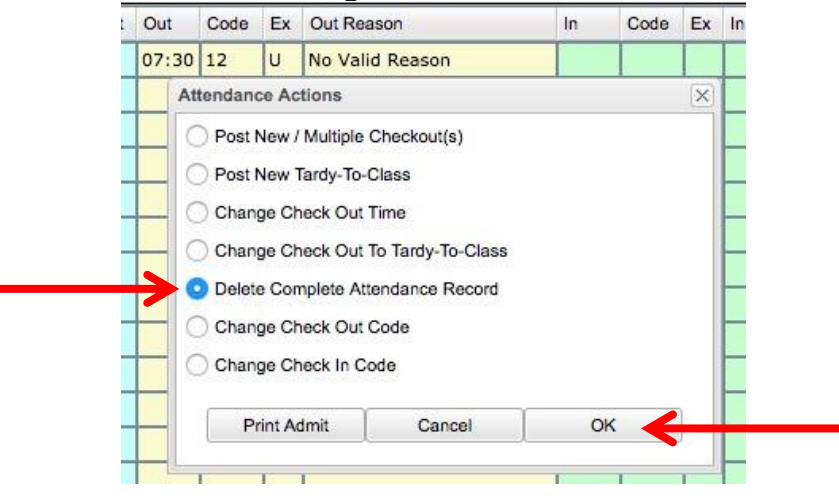

- > Then select "Delete Complete Attendance Record" and click "OK".
- After you have clicked "OK", you will be prompted with the following image. Click "Yes" if you want to erase the student from being marked absent.

| _    |                         |                         |      |
|------|-------------------------|-------------------------|------|
| MI   | You have requested to   | delete this attendance  | в    |
| YI 🚺 | record. This will perma | anently remove this rec | cord |
| 2    | Do you wish to continu  | Je?                     |      |
| _    |                         |                         |      |
| ĸ    | Yes                     | No                      |      |
|      | 100                     |                         |      |

• When you are done with a Homeroom or 1<sup>st</sup> Period, click the "Sign Off Roll Call" button at the top of the page (you can always change attendance for students after this – just make sure to "Sign Off" when done with any changes you made).

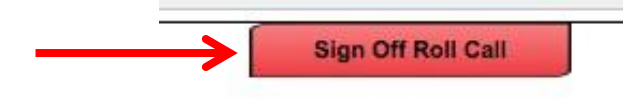

- **d.** If you are taking attendance for all other periods you should be able to tell if a student is absent or in another location.
  - If there is a student who is supposed to be in class, but they are not present, you can mark them as "Skipped" by clicking in the "Out" box next to their name.

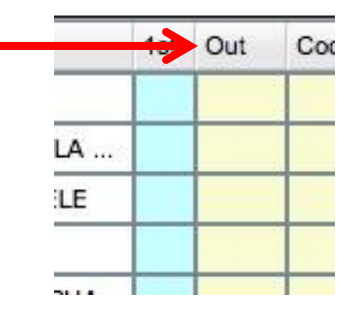

• Once you have clicked in the "Out" box, you will click "Skipped" to mark the student as skipping your class.

|               |     | Value | Description  |         |        |        |          |    |   |    |
|---------------|-----|-------|--------------|---------|--------|--------|----------|----|---|----|
|               | 0   | 01    | E Received   | conta   | ct fn  | om p   | are      | nt |   |    |
| ī             | e   | 02    | D Dr Note V  | erified | d•     |        |          |    |   |    |
|               |     | 03    | P In School  | Susp    | ensi   | on     |          |    |   |    |
|               |     | 04    | P School Bu  | sines   | s/Ed   | l Trip | <b>b</b> |    |   |    |
| -             |     | 05    | U Dr./Parent | Note    | Ne     | eded   | 1        |    |   |    |
| ŝ             | 0   | 06    | N Extenuatir | g Cir   | rcum   | stan   | ces      |    |   |    |
|               |     | 07    | N Funeral    |         |        |        |          |    |   |    |
| $\rightarrow$ |     | 08    | U Skipped    |         |        |        |          |    |   |    |
| Ē             |     | 09    | S Out of Sch | ool S   | Susp   | ensi   | on       |    |   |    |
| 3             | P   | 10    | N Hospital S | tay*    |        |        |          |    |   |    |
| H             |     | 11    | P Homebour   | nd      |        |        |          |    |   |    |
| ī.            | 1   | 12    | U No Valid F | easo    | n      |        |          |    |   |    |
| 2             |     | 13    | U Dress cod  | e vio   | lation | n      |          |    |   |    |
| 1             | Nam | e     |              | F       | н      | 0      | U        | s  | E | ND |
|               |     |       |              | 0       | 0      | 0      | 0        | 0  | 0 | 0  |

- If you accidentally marked a student at skipping and they weren't (or they come in late with a note), you can fix this.
  - > First click the time stamp where you marked them skipping.

|          | 1st | Out   | Code     | Ex    | Out Reason                                             | In    |
|----------|-----|-------|----------|-------|--------------------------------------------------------|-------|
|          | B   | 13:27 | 08       | U     | Skipped                                                |       |
| ET DELA  |     |       |          |       |                                                        |       |
| IE ADELE |     |       | Click    | the o | ut cell for Attendance Actions.                        |       |
| E        |     |       | t i      | • Po  | st New / Multiple Checkout(s)<br>st new Tardy-To-Class |       |
| AS MICHA |     |       | t I      |       | ange Check-Out Time                                    | Class |
| THRYN    |     |       | t I      | • De  | elete Entire Attendance Record                         | I     |
| TAR      |     |       | 1        | - Ch  | ange Check-In Code                                     |       |
| TER      |     |       | <b>†</b> | T     | 20<br>12                                               |       |

| t C | Dut  | Code    | Ex Out Reason |              |              |     | de Ex Out Re |   | In | Code | E |
|-----|------|---------|---------------|--------------|--------------|-----|--------------|---|----|------|---|
| 0   | 7:30 | 12      | U             | No Valid     | Reason       |     |              | Ι |    |      |   |
|     | A    | ttendan | ce Ac         | tions        |              |     |              | > |    |      |   |
| +   | _ <  | ) Post  | New           | Multiple C   | heckout(s)   |     |              |   |    |      |   |
| +   | _ <  | ) Post  | New           | Tardy-To-Cl  | ass          |     |              |   |    |      |   |
| +   | - (  | Chan    | ge Cł         | neck Out Ti  | me           |     |              |   |    |      |   |
| -   | - (  | Chan    | ge Cł         | neck Out To  | Tardy-To-Cla | iss |              |   |    |      |   |
|     |      | Delet   | e Cor         | nplete Atter | ndance Recor | rd  |              |   |    |      |   |
| -   | - 0  | Chan    | ge Cl         | neck Out Co  | ode          |     |              |   |    |      |   |
|     |      | Chan    | ge Cł         | neck In Cod  | le           |     |              |   |    |      |   |
|     |      | P       | rint A        | dmit         | Cancel       |     | OK           | 1 |    |      |   |

After that, you can either change the attendance to a "Tardy" or just erase the complete record (select "No" if you didn't mean to mark the student as skipping and/or they have an excuse as to why they were late).

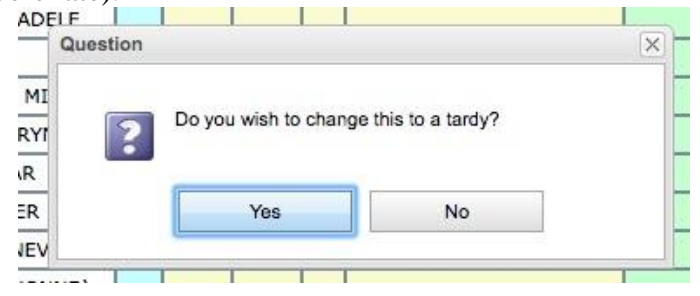

• When you are done with a Class Period, click the "Sign Off Roll Call" button at the top of the page.

## III. Entering Assignments & Grades

a. In the homepage of JCampus click the gear icon for "Classroom".

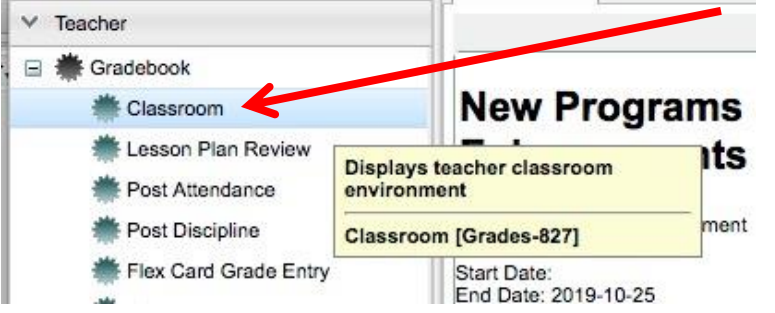

- **b.** First select the class period you want to have an assignment or grade.
  - Click the desired class period in the "Course:" section at the top of the "Classroom" page.

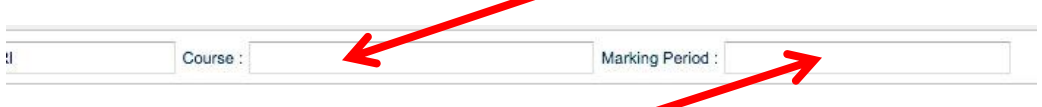

- Click the corresponding 9–Weeks the assignment goes with in the "Marking Period" section from the top of the "Classroom" page.
- **c.** Once you are in the correct "Course" and "Marking Period", you can enter a new assignment.
  - First click the "Assignments" tab on the left hand side of the page and click "New".

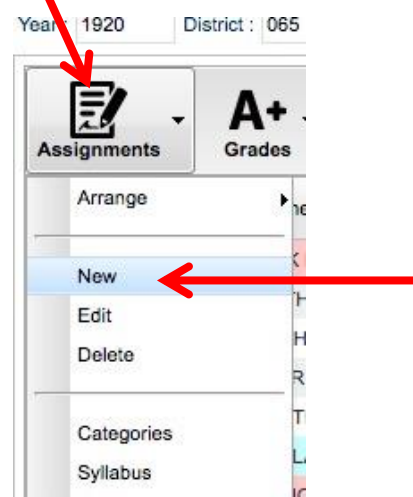

• You can always edit an assignment later if you need to by following the same instructions, but clicking "Edit" or "Delete" if need be.

• Once you have clicked a new assignment, you will need to enter the information for the assignment (name and points)

| Standards :<br>Do Not Show In Gradebook<br>Maximum Points : 100 Bonus Points : 0 Weight :<br>Data Taught From : Aug v 10 v 2021 v II Data Taught To Aug v 10 v 2021 v |
|----------------------------------------------------------------------------------------------------|
| Maximum Points : 100 Bonus Points : 0 Weight :   Date Taught From : Aug v 10 v 2021 v                                                                                 |
| Date Taught From - Aug v 10 v 2021 v D Date Taught To Aug v 10 v 2021 v                                                                                               |
|                                                                                                    |
| Date Due : Aug v 10 v 2021 v 📼                                                                                                    |
| Prerequisite(s) :                                                                                                    |
| Set Font 💌 Set Font Size 💌 📑 🗐 🗐 🖪 i 以 🌆 🚳 🍠                                                                                                    |

• You can then copy the assignment to other class periods if you teach more than one of the same class.

|         | 201202 |                                                                                         |                                                                                                    |                                                                                                    |                                                                                                    |                                                                                                    | X                                                                                                    |                                                                                                    |
|---------|--------|-----------------------------------------------------------------------------------------|----------------------------------------------------------------------------------------------------|----------------------------------------------------------------------------------------------------|----------------------------------------------------------------------------------------------------|----------------------------------------------------------------------------------------------------|----------------------------------------------------------------------------------------------------|----------------------------------------------------------------------------------------------------|
| e: Exa  | PC     | ) Subject                                                                               | G                                                                                                    | Section                                                                                                    | Term                                                                                                    | School                                                                                                    |                                                                                                    |                                                                                                    |
|         | 01     | SPANISH II H                                                                            | 09                                                                                                    | 014243                                                                                                    | :S1:S2                                                                                                    | 014                                                                                                    |                                                                                                    |                                                                                                    |
| e: STA  | 02     | SPANISH II H                                                                            | 09                                                                                                    | 014748                                                                                                    | :S1:S2                                                                                                    | 014                                                                                                    | - 10 1.                                                                                                    |                                                                                                    |
|         | 03     | SPANISH III H                                                                           | 09                                                                                                    | 014050                                                                                                    | :S1:S2                                                                                                    | 014                                                                                                    |                                                                                                    |                                                                                                    |
|         | 03     | SPANISH IV H                                                                            | 09                                                                                                    | 014233                                                                                                    | :S1:S2                                                                                                    | 014                                                                                                    |                                                                                                    |                                                                                                    |
| s: 100  | 05     | SPANISHIH                                                                               | 09                                                                                                    | 014134                                                                                                    | :S1:S2                                                                                                    | 014                                                                                                    |                                                                                                    |                                                                                                    |
| Aun     | 08     | SPANISH II H                                                                            | 09                                                                                                    | 014178                                                                                                    | :S1:S2                                                                                                    | 014                                                                                                    | -                                                                                                    | 2021 -                                                                                                    |
| m: •••• | 07     | SPANISH II                                                                              | 09                                                                                                    | 014122                                                                                                    | :S1:S2                                                                                                    | 014                                                                                                    |                                                                                                    | 202.1                                                                                                    |
| Aug     |        |                                                                                         |                                                                                                    |                                                                                                    |                                                                                                    |                                                                                                    | E                                                                                                    |                                                                                                    |
|         |        |                                                                                         |                                                                                                    |                                                                                                    |                                                                                                    |                                                                                                    |                                                                                                    |                                                                                                    |
|         |        |                                                                                         |                                                                                                    |                                                                                                    |                                                                                                    |                                                                                                    | 2                                                                                                    |                                                                                                    |
|         |        |                                                                                         |                                                                                                    |                                                                                                    |                                                                                                    |                                                                                                    |                                                                                                    | -                                                                                                    |
|         |        |                                                                                         |                                                                                                    |                                                                                                    |                                                                                                    |                                                                                                    |                                                                                                    |                                                                                                    |
|         |        |                                                                                         |                                                                                                    |                                                                                                    |                                                                                                    |                                                                                                    |                                                                                                    |                                                                                                    |
|         |        |                                                                                         |                                                                                                    |                                                                                                    |                                                                                                    |                                                                                                    |                                                                                                    |                                                                                                    |
|         |        |                                                                                         |                                                                                                    |                                                                                                    |                                                                                                    |                                                                                                    |                                                                                                    |                                                                                                    |
|         | e: STA | e : Cia PEC<br>STA 01<br>01<br>03<br>03<br>03<br>03<br>03<br>03<br>03<br>03<br>03<br>03 | PD Subject   01 SPANISH II H   02 SPANISH II H   03 SPANISH II H   03 SPANISH II H   03 SPANISH II H   03 SPANISH II H   03 SPANISH II H   03 SPANISH II H   03 SPANISH II H   04 05   05 SPANISH II H   06 SPANISH II H   07 SPANISH II | e : DAS PD Subject G.<br>01 SPANISH II H 09<br>02 SPANISH II H 09<br>03 SPANISH II H 09<br>03 SPANISH II H 09<br>03 SPANISH IV H 09<br>05 SPANISH II H 09<br>06 SPANISH II H 09<br>07 SPANISH II 09<br>Aug | PD Subject G. Section   01 SPANISH II H 09 014243   e: STA 02 SPANISH II H 09 014748   03 SPANISH II H 09 014050 03 SPANISH II H 09 014050   03 SPANISH II H 09 014033 05 SPANISH II H 09 014134   06 SPANISH II H 09 014134 06 SPANISH II H 09 014134   077 SPANISH II H 09 014122 Aug 07 SPANISH II 09 014122 | PD Subject G. Section Term   01 SPANISH II H 09 014243 :S1:S2   02 SPANISH II H 09 014746 :S1:S2   03 SPANISH II H 09 014050 :S1:S2   03 SPANISH II H 09 014233 :S1:S2   04 05 SPANISH II H 09 014134 :S1:S2   05 SPANISH I H 09 014134 :S1:S2   06 SPANISH II H 09 014178 :S1:S2   07 SPANISH II 09 014122 :S1:S2   4ug 07 SPANISH II 09 014122 :S1:S2 | PD Subject G. Section Term School   01 SPANISH II H 09 014243 :S1:S2 014   02 SPANISH II H 09 014748 :S1:S2 014   03 SPANISH III H 09 014050 :S1:S2 014   03 SPANISH III H 09 014233 :S1:S2 014   03 SPANISH IV H 09 014233 :S1:S2 014   05 SPANISH IV H 09 014134 :S1:S2 014   06 SPANISH II H 09 014178 :S1:S2 014   07 SPANISH II H 09 014178 :S1:S2 014   4ug 07 SPANISH II 09 014122 :S1:S2 014 | PD Subject G. Section Term School   01 SPANISH II H 09 014243 :S1:S2 014   02 SPANISH II H 09 014748 :S1:S2 014   03 SPANISH II H 09 014050 :S1:S2 014   03 SPANISH II H 09 014050 :S1:S2 014   03 SPANISH II H 09 014050 :S1:S2 014   05 SPANISH II H 09 014134 :S1:S2 014   06 SPANISH II H 09 014178 :S1:S2 014   07 SPANISH II H 09 014122 :S1:S2 014   4ug 07 SPANISH II 09 014122 :S1:S2 014 |